## Лабораторная работа 2.1.

Исследовать текст

«Ромео и Джульетта» В. Шекспира

в переводе Б. Пастернака и Т. Щепкиной-Куперник

(теоретико-множественный подход к моделированию

лингвистических процессов)

#### Подготовительная работа

- 1. Откройте перевод <u>Б. Пастернака</u> и скопируйте из Акта II сцену 2 (со слов «Сад Капулетти»)
- Создайте Текстовый документ в своей папке с именем Пастернак.txt и вставьте в него скопированный текст.
- Откройте перевод <u>Т. Щепкиной-Куперник</u> и скопируйте из Акта II сцену 2 (со слов «Сад Капулетти»)
- 4. Создайте **Текстовый документ** в своей папке с именем **Щепкина-Куперник.txt** и вставьте в него скопированный текст.
- 5. Запустите программу WordTabulator.

# Загрузка файлов в WordTabulator

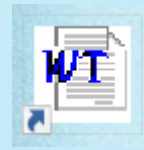

| WordTabulator v3.5 %temp%\wt\$proj.wt                                                                                                    | -                           |                               | $\times$ |
|----------------------------------------------------------------------------------------------------|-----------------------------|-------------------------------|----------|
| Исх.файлы Настройки Обработка Слов Обработка Тегов Выходной Индекс Помощь                                                                                                    |                             |                               |          |
| Фильтр для файлов:<br>*.txt П П П С С С С С С С С С С С С С С С С                                                                                                    |                             |                               |          |
| — Множество Входных Текстов                                                                                                    |                             |                               | _        |
| <ul> <li>D:\YandexDisk\Преподавание\ОМОИ\Пастернак.txt</li> </ul>                                                                                                    |                             |                               |          |
| <ul> <li>D:\YandexDisk\Преподавание\ОМОИ\Щепкина-Куперник.txt</li> </ul>                                                                                                    |                             |                               |          |
| <ul> <li>Множество Исключений</li> <li>1. Чтобы видеть txt файлы, смените ф</li> <li>2. Станьте на "Множество входных текси и нажмите кнопку загрузки файлов.</li> <li>3. Убедитесь, что нужные файлы загрураскрыв (+) слева от папки.</li> <li>4. Нажмите кнопку с зеленым человечи раскрыв (+) слева от папки.</li> <li>4. Нажмите кнопку с зеленым человечи начать построение частотного словаря бело элементов: 729 (3508 байтов)</li> <li>5. Посмотрите на результат, нажав на '</li> </ul> | иль<br>стов<br>/жен<br>(ом, | тр<br>3"<br>ны,<br>что<br>и". | бы       |
| Формирую выходной индекс<br>Затрачено времени: 140 msec                                                                                                    |                             |                               | ~        |
| Затрачено времени 0:00:00                                                                                                    |                             |                               |          |

#### Настройка словаря – Выходной индекс

| ₩ WordTabulator v3.5 %temp%\wt\$proj.wt                                                                                                | < |
|----------------------------------------------------------------------------------------------------|---|
| Исх.файлы Настройки Обработка Слов Обработка Тегов Выходной Индекс Помощь                                                              |   |
| Выходной индекс<br>\Nutik\AppData\Local\Temp\wt\$index.html Формат индекса<br>HTML •<br>Вывести элементы<br>все •<br>иастоте • убыв. • |   |
| Пост-Обработка индекса Править                                                                                                    |   |

На вкладке "Выходной индекс" можно настроить вид частотного словаря:
1) сортировать по "частоте".
2) по убыванию (от большего к меньшему)

## Множество исключений

| WordTabulator v3.5 %temp%\wt\$proj.wt                                                                                                    | -     |    | × |
|----------------------------------------------------------------------------------------------------|-------|----|---|
| Исх.файлы   Настройки   Обработка Слов   Обработка Тегов   Выходной Индекс                                                                                                    | Помоц | ць |   |
| Фильтр для файлов:<br>*.txt • • • • • • • • • • • • • • • • • •                                                                                                    | 5TOP  | 26 | 1 |
| <ul> <li>Множество Входных Текстов</li> <li>D:\YandexDisk\Преподавание\ОМОИ\Пастернак.txt</li> <li>Множество Исключений</li> <li>D:\YandexDisk\Преподавание\ОМОИ\Щепкина-Куперник.txt</li> </ul> |       |    |   |

 Перетащите файл с текстом Щепкиной-Куперник из Множества Входных Текстов в папку Множество Исключений, в этом случае можно будет настроить взаимодействие между этими двумя папками

## Настройка – Обработка исключений

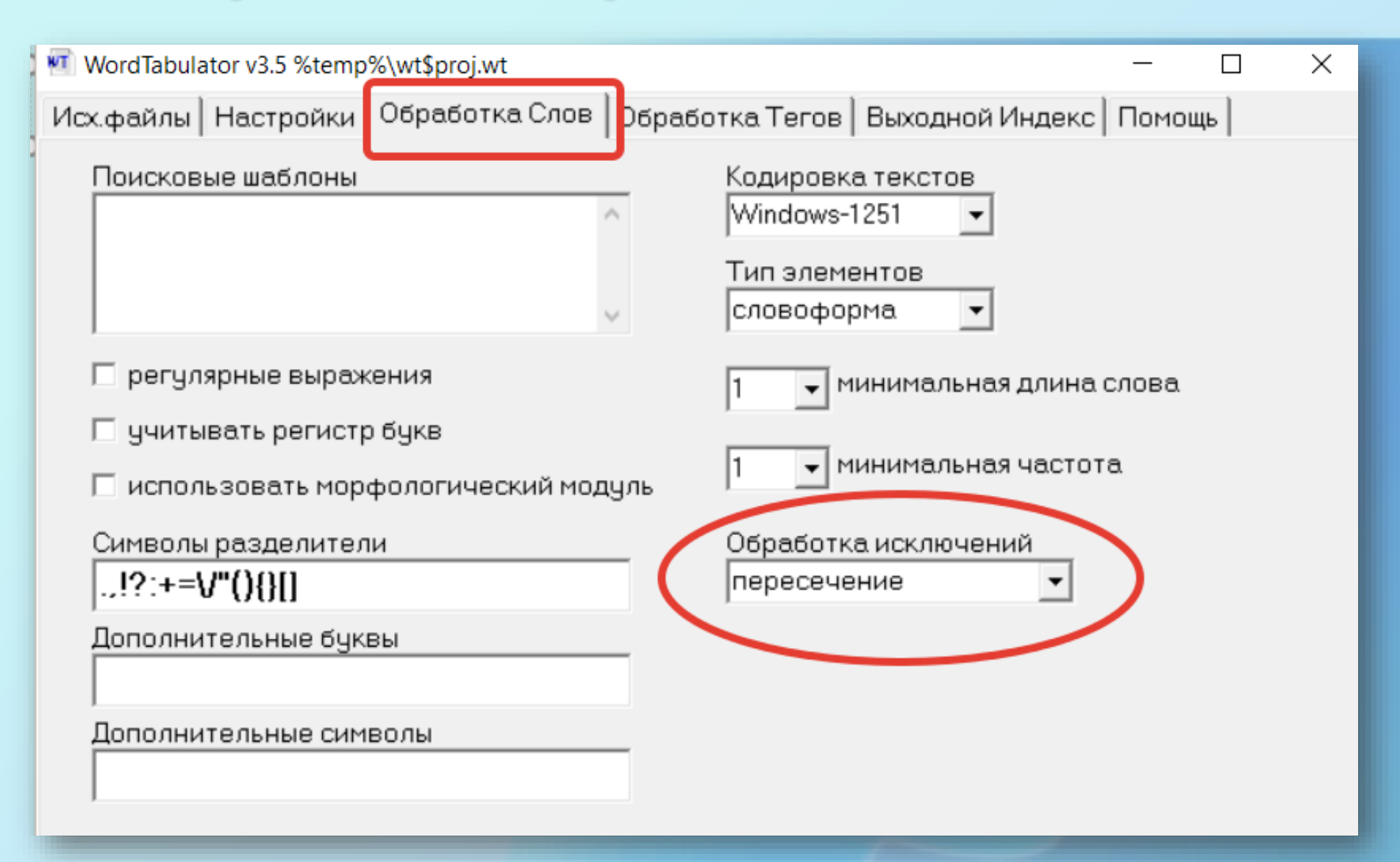

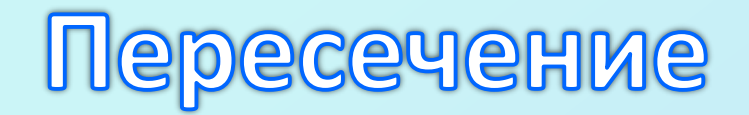

- 1. После указанных настроек нажмите на обработку (зеленый человечек) и на просмотр (очки).
- 2. Выделите весь текст командой **Ctrl+A** и скопируйте его (Ctrl+C).
- 3. Создайте в папке файл RTF с именем Лабораторная по Шекспиру.rtf и вставьте скопированный текст на чистый лист (Ctrl+V).
- 4. Переименуйте строку «Тип элементов: словоформа»
   в «Общая лексика (А /\ В)»

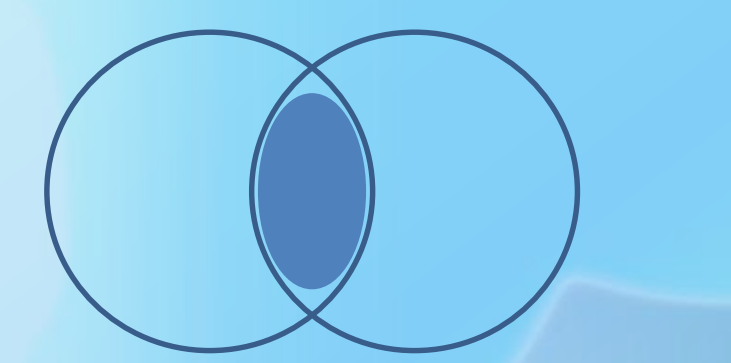

#### Настройка исключений – Вычитание

| WordTabulator v3.5 %temp%\wt\$proj.wt     | - 🗆 X                                              |
|-------------------------------------------|----------------------------------------------------|
| Исх.файлы Настройки Обработка Слов Обрабо | тка Тегов   Выходной Индекс   Помощь               |
| Поисковые шаблоны                         | Кодировка текстов<br>Windows-1251<br>Тип элементов |
| ↓                                         | словоформа. 💌                                      |
| 🗁 регулярные выражения                    | 1 💌 минимальная длина слова                        |
| 🔲 учитывать регистр букв                  |                                                    |
| 🗌 использовать морфологический модуль     | → минимальная частота                              |
| Символы разделители<br>.,!?:+=V"(){}[]    | Обработка исключений<br>вычитание                  |
| Дополнительные буквы                      |                                                    |
| Дополнительные символы                    |                                                    |

• Смените обработку исключений на «Вычитание»

# Вычитание (уникальная лексика)

- 1. После указанных настроек нажмите на обработку (зеленый человечек) и на просмотр (очки).
- 2. Выделите весь текст командой **Ctrl+A** и скопируйте его (Ctrl+C).
- 3. Перейдите в конец лабораторной командой **Ctrl+End** и нажмите **Ctrl+Enter**, чтобы начать новую страницу, затем вставьте скопированный текст (Ctrl+V).
- 4. Переименуйте строку «Тип элементов: *словоформа»* в «**Уникальная лексика Б. Пастернака (А \ В)**»

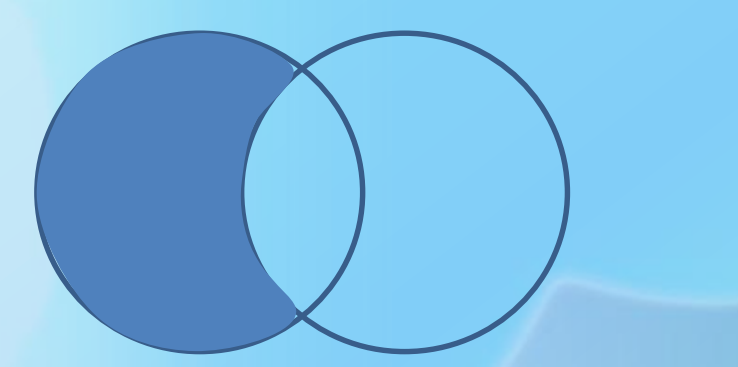

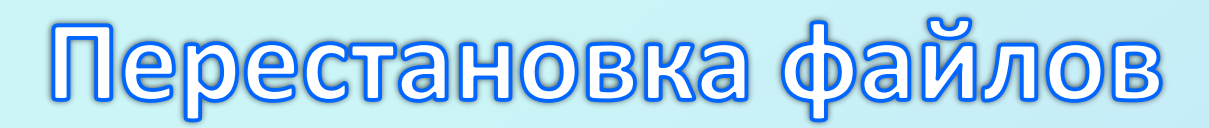

| 🗹 WordTabulator v3.5 %temp%\wt\$proj.wt                                                                                                    | _     |    | × |
|----------------------------------------------------------------------------------------------------|-------|----|---|
| Исх.файлы   Настройки   Обработка Слов   Обработка Тегов   Выходной Индекс                                                                                                    | Помоц | ць |   |
| Фильтр для файлов:<br>*.txt <ul> <li>Фильтр для файлов:</li> <li>Ф. Схать файлы в поддиректориях</li> </ul>                                                                                      | STOP  | 2  | 3 |
| <ul> <li>Множество Входных Текстов</li> <li>D:\YandexDisk\Преподавание\ОМОИ\Щепкина-Куперник.txt</li> <li>Множество Исключений</li> <li>D:\YandexDisk\Преподавание\ОМОИ\Пастернак.txt</li> </ul> |       |    |   |

 Перетащите файл с текстом Щепкиной-Куперник назад в папку Множество Входных Текстов, а файл с текстом Пастернака переместите в папку Множество Исключений, обработку слов оставьте той же (Вычитание).

# Вычитание (уникальная лексика)

- 1. После указанных настроек нажмите на обработку (зеленый человечек) и на просмотр (очки).
- 2. Выделите весь текст командой **Ctrl+A** и скопируйте его (Ctrl+C).
- 3. Перейдите в конец лабораторной командой **Ctrl+End** и нажмите **Ctrl+Enter**, чтобы начать новую страницу, затем вставьте скопированный текст (Ctrl+V).
- 4. Переименуйте строку «Тип элементов: *словоформа»* в «Уникальная лексика Т. Щепкиной-Куперник (В \ А)»

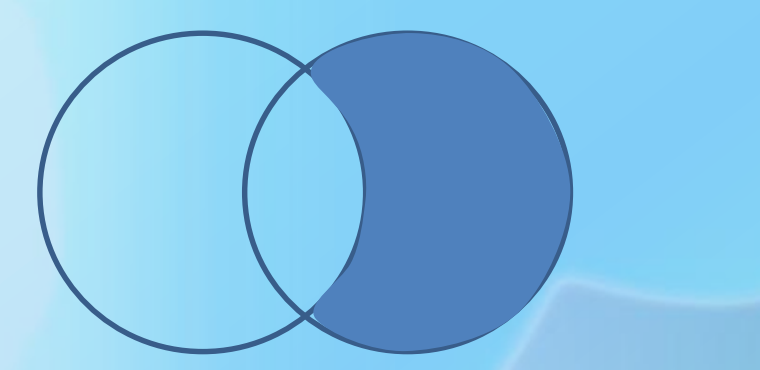

# Обработка таблиц

- 1. Программу WordTabulator можно закрыть.
- 2. Отредактируйте все три полученные таблицы по следующим шагам:
  - Удалите столбцы # и «Ссылки», которые дублируют информацию частотных столбцов и «раздувают» размер файла своими гиперссылками.

| т | Co     | ылки                                                                                   | Рассылки                                                       | Рецензир                                    | ование Вид                                         | ABBYY FineRead                                                                                                    | er 12 Конструктор                                                                       | р Маке                                                      | т 🗘 Помоц         | цн Я       |
|---|--------|----------------------------------------------------------------------------------------|----------------------------------------------------------------|---------------------------------------------|----------------------------------------------------|----------------------------------------------------------------------------------------------------|-----------------------------------------------------------------------------------------|-------------------------------------------------------------|-------------------|------------|
| ц | L<br>1 | Удалит<br>Удалит<br>Т<br>У<br>У<br>У<br>У<br>У<br>У<br>У<br>У<br>У<br>У<br>У<br>У<br>У | сверху<br>/далить <u>я</u> чей<br>/далить стол<br>/далить стро | Встан<br>Встан<br>Ки I<br>бцыо<br>ки<br>ицу | зить снизу<br>вить справа<br>гъ<br>1 + 2 + 1 + 3 + | <ul> <li>Объединить и</li> <li>Разделить ячи</li> <li>Разделить таб</li> <li>Объединени</li> <li>4 · 1 · 5 · 1</li> </ul> | ейки с. 0,48 ст.<br>3,54 ст.<br>5лицу ∺ Автопо<br>9 Размер я<br>6 · 1 · 7 · 1 · 8 · 1 · | м ‡ ⊞<br>м ‡ ⊞<br>одборт<br>чейки Га<br>9 <u>∄</u> т • 10 • | Выравнивание<br>• | Даннь<br>• |
|   |        |                                                                                        | +++                                                            |                                             |                                                    | Оощая-л                                                                                                    | ексика (АЛ.В)                                                                           |                                                             |                   | -          |
|   | -      |                                                                                        |                                                                | #α                                          | Элемента                                           |                                                                                                    | 🤌 Ссылкиа                                                                               | τ                                                           | Iастота¤          | 0          |
|   | 2 .    |                                                                                        |                                                                | 1.¤                                         | джульетта                                          | α                                                                                                    | <u>1</u> (10)¤                                                                          | 10¤                                                         |                   | o          |
|   |        |                                                                                        |                                                                | 2.¤                                         | <b>и</b> Ω                                         |                                                                                                    | <u>1</u> (10)¤                                                                          | 10¤                                                         |                   | 0          |
|   |        |                                                                                        |                                                                | 3.¤                                         | ромеоа                                             |                                                                                                    | <u>1</u> (9)¤                                                                           | <b>9</b> ¤                                                  |                   | 0          |
|   |        |                                                                                        |                                                                |                                             |                                                    |                                                                                                    |                                                                                         | -                                                           |                   | i.         |

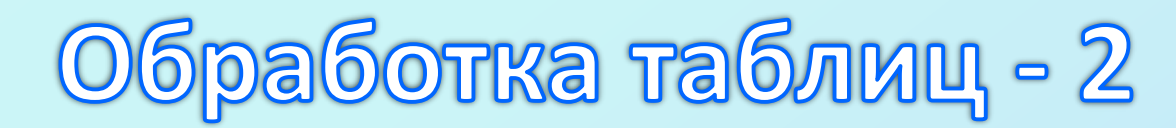

 – Добавьте справа столбец, в который позже будут вставлены слова, имеющие частоту в 1 употребление.

| Ссылки      | Рассылки                      | Рецензирование                                                   | Вид ABBYY Fir                                  | neReader 12                                         | Конструктор                                                                           | Макет          | 🛛 Помощн          | + <i>P</i> _ | 두  |
|-------------|-------------------------------|------------------------------------------------------------------|------------------------------------------------|-----------------------------------------------------|---------------------------------------------------------------------------------------|----------------|-------------------|--------------|----|
| Удалит<br>• | вставит<br>сверху<br>Строки и | Вставить сни:<br>Вставить слег<br>Вставить спри<br>вставить спри | зу 🔂 Объеди<br>за Раздел<br>ава Раздел<br>объе | инить ячейки<br>ить ячейки<br>мв таблицу<br>динение | <ul> <li>0,48 см</li> <li>2,79 см</li> <li>Автоподбо</li> <li>Размер ячейк</li> </ul> | ⇒              | равнивание /      | Данные<br>Т  |    |
|             |                               |                                                                  | Оби                                            | цая лексик                                          | a (A /\ B)                                                                            | .11 . 1 . 12 . | 1 . 13 . 1 . 14 . | . 1 . 12 . 1 | 10 |
| 4<br>•      | Элеме                         | ент                                                              | Частота                                        |                                                     | Част                                                                                  | ота: 1         |                   |              |    |
|             | лжуль                         | etta 10                                                          | )                                              |                                                     |                                                                                       |                |                   |              |    |
| t           | и                             | 10                                                               |                                                |                                                     |                                                                                       |                |                   |              |    |
| 1           | ромео                         | 9                                                                |                                                |                                                     |                                                                                       |                |                   |              |    |
| ÷           | не                            | 7                                                                |                                                |                                                     |                                                                                       |                |                   |              |    |

- Очистите столбец «Частота» в тех ячейках, где указаны только единицы.
- Отсортируйте по алфавиту слова, употребленные по 1 разу (выделить ячейки с ними и нажать 🗍 )

# Обработка таблиц - 3

- Объедините ячейки со словами, которые употреблены единожды в одну большую ячейку.
- Объедините ячейки столбца «Частота: 1»
   тоже в одну большую ячейку (но до начала нижней большой ячейки).
- Перенесите
   содержимое нижней
   большой ячейки в
   верхнюю правую.

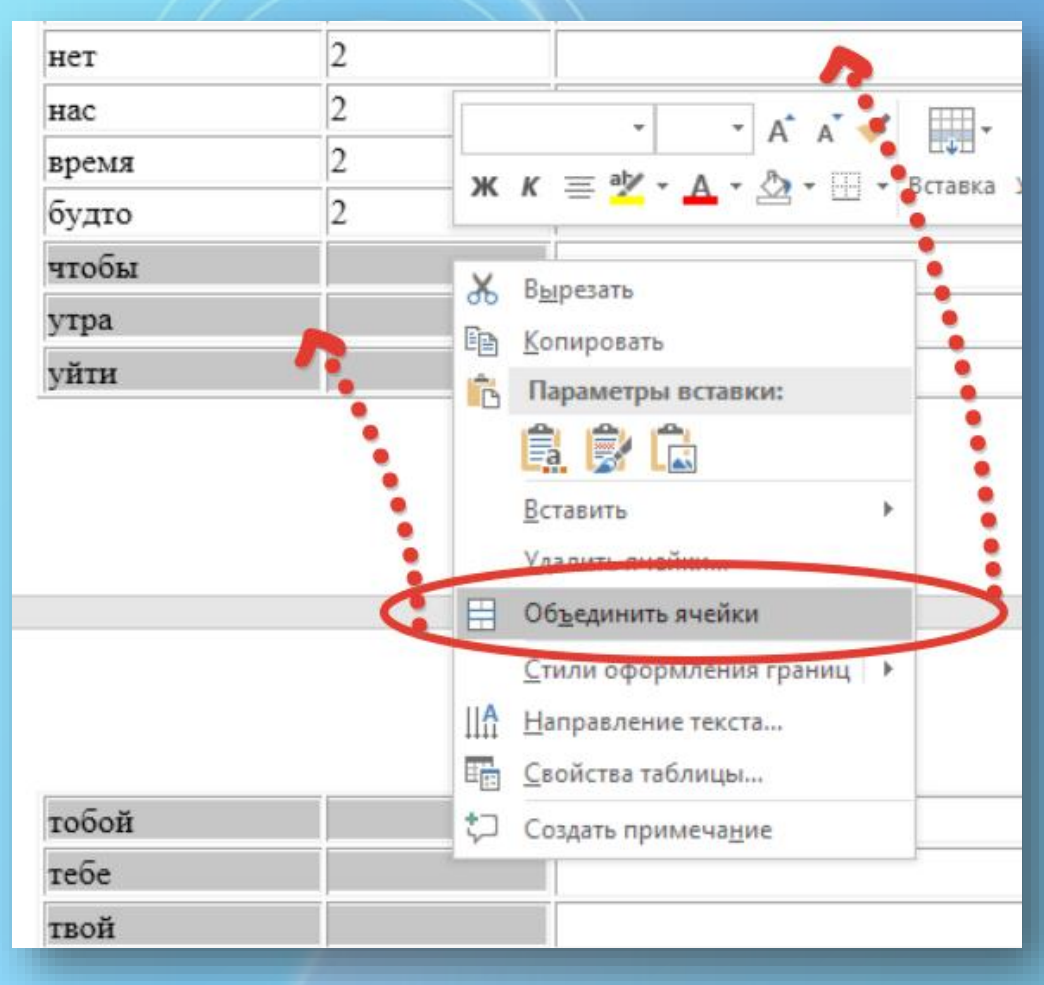

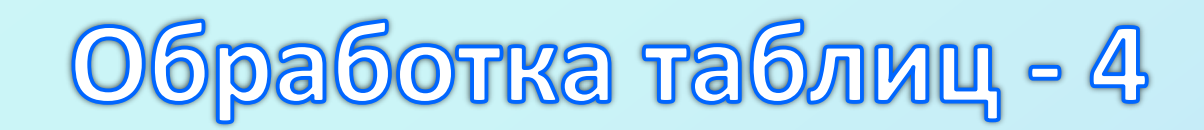

 – Удалите образовавшиеся пустые строки (только не удаляйте последнюю строку с общим количеством)

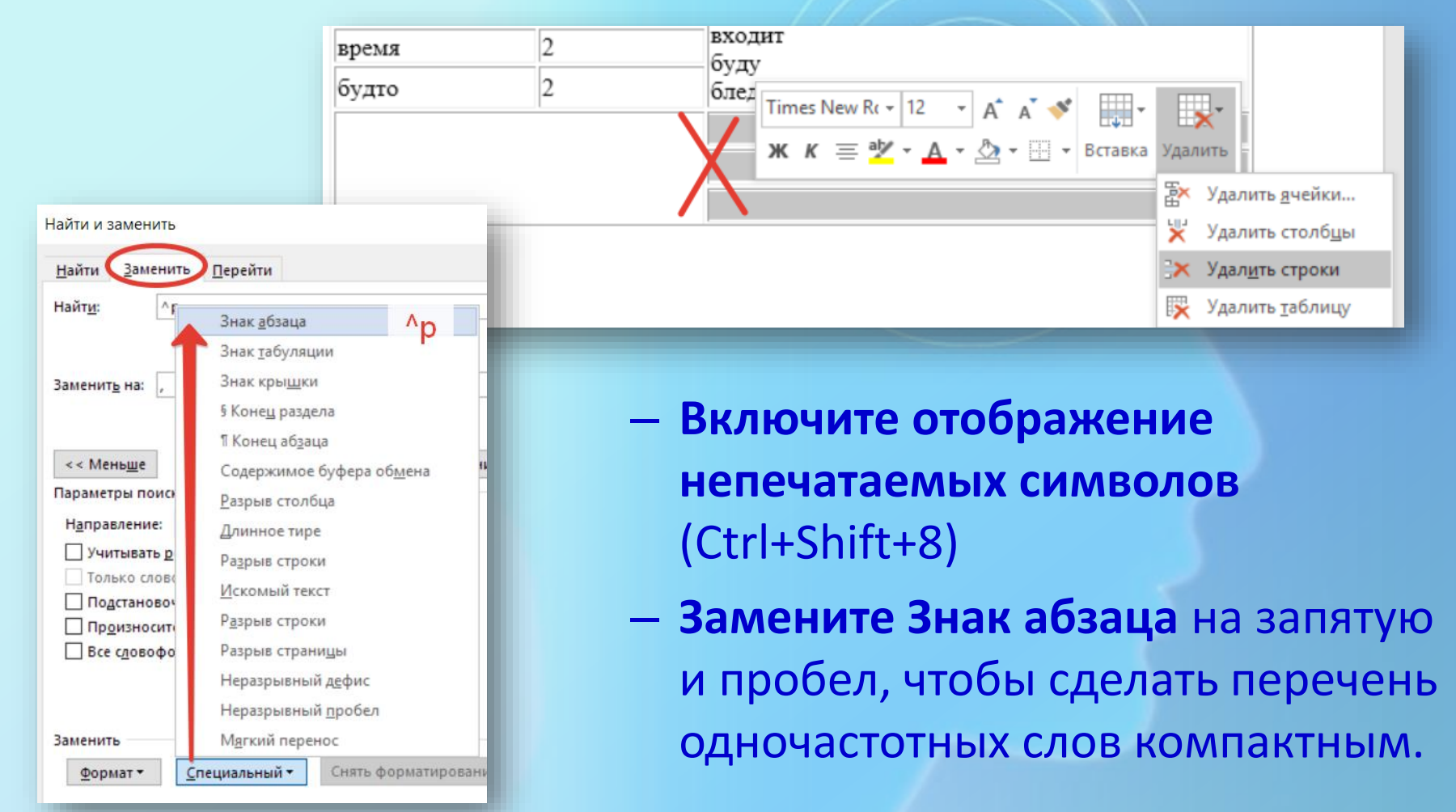

# Обработка таблиц - 5

| Рег                         | цензирование                                                                              | Вид                                | ABB    | YY FineReader 12                           | 2  | Конструктор                           | Макет                           |
|-----------------------------|-------------------------------------------------------------------------------------------|------------------------------------|--------|--------------------------------------------|----|---------------------------------------|---------------------------------|
| низу<br>лева<br>права<br>Гя | <ul> <li>Объединит</li> <li>Разделить я</li> <li>Разделить т</li> <li>Объедине</li> </ul> | ь ячейки<br>чейки<br>аблицу<br>ние | ₽a:    | 0,48 см 🗘 🗄<br>Автоподбор т<br>змер ячейки |    | С С С С С С С С С С С С С С С С С С С | пение Поля<br>та ячейки<br>ание |
| 1 • • •                     | K + 1 + 1 + 1 + 2 +                                                                       | 1 • 3 • 1 •                        | 4 · /! | • 5 • 1 • 6 • 1 🎚                          | 7  | 8 9 10                                | • • • 11 • • • 12               |
|                             | трели¤                                                                                    |                                    |        | 2¤                                         | Г  | олос, горах, грана                    | ата, гробов                     |
|                             | таЮ                                                                                       |                                    |        | 2¤                                         | д  | ереве, <u>джульетте</u>               | . джульетт                      |
|                             | румяней¤                                                                                  |                                    |        | 2¤                                         | д  | отла, если, жаоы,                     | , жаоьи, жа                     |
|                             | Da30                                                                                      |                                    |        | 2¤                                         | 31 | аворонок-горлод<br>нать зили зказнят  | какого-то                       |
|                             | нельзя:                                                                                   |                                    | _      | 20                                         | к  | огда-нибудь, ком                      | ната, комн                      |
|                             |                                                                                           |                                    | _      | 2~                                         | л  | ет, луны, лучи, л                     | ь,∙любящих                      |
|                             | мглао                                                                                     |                                    | _      | 20                                         | м  | астер, моим, муж                      | к, муки, на                     |
|                             | зари¤                                                                                     |                                    | _      | 2¤                                         | н  | ами, напомнил, н                      | еба, него, 1                    |
|                             | eëŭ                                                                                       |                                    |        | 2¤                                         | H  | емножко, нескла,                      | дицей, ноч                      |
|                             | блеска                                                                                    |                                    |        | 2¤                                         | 0  | олака, оонимемся                      | а, оглашает                     |
|                             |                                                                                           |                                    |        |                                            | 0  | светить, оставать                     | ошко, она,<br>ся. остаюс        |
|                             |                                                                                           |                                    |        |                                            | 0  | гсюда, пенье, пен                     | њем, песнь                      |
|                             |                                                                                           |                                    |        |                                            | п  | ожирает, показал                      | іся, полоса,                    |
|                             |                                                                                           |                                    |        |                                            | п  | осылать, потом, 1                     | прелесть, п                     |
|                             |                                                                                           |                                    |        |                                            | п  | роститься, проти                      | в, прощань                      |
|                             |                                                                                           |                                    |        |                                            | p  | адость, разводит,                     | разводить                       |
|                             | Gerwij                                                                                    |                                    |        | 277                                        | p  | асстаться, режет,                     | родился, р                      |
|                             | 0er na                                                                                    |                                    |        | 2.00                                       | 8  | везть, сверху, све                    | тила, свети<br>воей эсторе      |
|                             |                                                                                           |                                    |        |                                            | c  | HORA CO CORCEM                        | согласна ·с                     |
|                             |                                                                                           |                                    |        |                                            | c  | лешить, спрыгну                       | , столько, с                    |
|                             |                                                                                           |                                    |        |                                            | т  | же, тянется, уви                      | димся, уда                      |
|                             |                                                                                           |                                    |        |                                            | у  | йдёшь, уходишь,                       | ∙уши, •факе                     |
|                             |                                                                                           |                                    |        |                                            | х  | очется, цыпочках                      | к, чем, черн                    |
|                             |                                                                                           |                                    |        |                                            | 4  | ужбины, ∘эти, ∙¤                      |                                 |
|                             | 0                                                                                         |                                    | _      | 1740                                       | 5  |                                       |                                 |

– При необходимости распределите высоту строк автоматически (выделить строки и выбрать команду «Выровнять высоту строк»). – Перейдите в начало документа командой Ctrl+Home и Ctrl+Enter, чтобы отправить таблицы на отдельный лист. – На первом листе напишите «Лабораторная работа 2.1»

и свою фамилию.

#### Анализ полученных данных

Анализируя полученные в таблицах данные, опишите концептуальные различия в текстах перевода.

#### Оформление в редакторе MS Word:

- шрифт Times New Roman;
- размер 14 пт;
- межстрочный интервал 1,5;
- все поля по 2–2,5 см.;
- страницы нумеруются;
- выравнивание абзацев по ширине.

Пришлите файл с анализом и таблицами преподавателю на адрес dopinfo@ya.ru